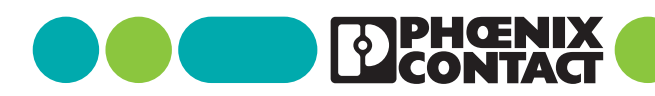

m

.

## clipx ENGINEER 2.2

Release notes Change notes at a glance

## Application note

111049\_en\_05

© Phoenix Contact 2025-03-12

## **1** Description

With the clipx ENGINEER engineering software, you can plan and order terminal strips, assembled mounting panels, and junction boxes. You can transfer the data to production.

i

The document describes the changes between versions 2.1 and 2.2 of the clipx ENGINEER software from Phoenix Contact (phoenixcontact.com/product/1272241).

#### **Table of contents**

| 1 | Description1                               |                                                                 | 1 |
|---|--------------------------------------------|-----------------------------------------------------------------|---|
| 2 | 2 Hotfixes                                 |                                                                 | 2 |
|   | 2.1                                        | Hotfix 1: Important change for users of the EPLAN Platform 2025 | 2 |
|   | 2.2                                        | Hotfix 2: Improvements for the EPLAN Electric P8 interface      | 2 |
| 3 | New                                        | / functions                                                     | 2 |
|   | 3.1                                        | Spacing between terminal blocks                                 | 2 |
|   | 3.2                                        | Project templates                                               | 3 |
|   | 3.3                                        | Copying and moving DIN rails                                    | 3 |
|   | 3.4                                        | Mechanical processing                                           | 3 |
|   | 3.5                                        | Selection in the workspace                                      | 4 |
|   | 3.6                                        | Third-party articles                                            | 5 |
|   | 3.7                                        | CLM and CLXM items                                              | 5 |
|   | 3.8                                        | Project documentation                                           | 5 |
|   | 3.9                                        | Unidirectional EPLAN Pro Panel interface                        | 5 |
|   | 3.10 Displaying and changing the switching |                                                                 |   |
|   |                                            | states                                                          | 6 |
| 4 | Con                                        | nprehensive product database                                    | 7 |
|   |                                            |                                                                 |   |

#### **Observe these notes**

Make sure you always use the latest documentation. It can be downloaded at <u>phoenixcontact.com/clipx-engineer-info-center</u>.

## 2 Hotfixes

# 2.1 Hotfix 1: Important change for users of the EPLAN Platform 2025

An update of EPLAN Platform 2025 can lead to errors when exporting ECAD projects to clipx ENGINEER. The update makes changes to the API on the part of EPLAN.

If you are using EPLAN Platform 2025, an update of the EPLAN add-on for clipx ENGINEER is required.

Download and install the new version of the add-on: <u>phoenixcontact.com/product/1272241</u>

#### 2.2 Hotfix 2: Improvements for the EPLAN Electric P8 interface

The second hotfix for clipx ENGINEER contains improvements and bug fixes for the EPLAN Electric P8 interface to make data exchange smoother.

- Optimized stability of the EPLAN Electric P8 interface
- Fixed known bugs for an improved user experience

To benefit from these improvements, you need the latest version of the clipx ENGINEER add-on.

Download and install the new version of the add-on: phoenixcontact.com/product/1272241

## 3 New functions

#### 3.1 Spacing between terminal blocks

The spacing between the terminal blocks on a DIN rail may vary during placement due to different mounting types. In practice, there are basically three mounting types:

- Terminal blocks are manually mounted side by side on the DIN rail.
- Terminal blocks are manually mounted side by side on the DIN rail and, using a tool, they are pushed closer together with determined spacings between them.
- Terminal blocks are placed on the DIN rail using an automatic assembly machine.

To map these applications in clipx ENGINEER, you can now define the spacings between the terminals on the DIN rail in the settings.

There are three different settings for the spacing between the elements:

- Small = 0.01 mm
- Medium = 0.03 mm
- Large = 0.05 mm

When you create a new clipx ENGINEER project, the default settings (0.03 mm) are used, provided that they have not already been changed. If you change the settings in an active project, the arrangement of the terminal blocks is automatically synchronized in the background.

#### 3.2 Project templates

In the "Project settings" area, you can make default settings for configuring terminal strips, such as settings for marker carriers and the corresponding marking. You can now define these settings individually for each project.

When you create a new project, the default settings are initially applied to the current project. You can change them as desired and apply them to the active project. Alternatively, you can save individual project settings in a project template.

The advantage of project specifications is that the clipx ENGINEER project remains the same independent of the default settings of the active user. This also applies to projects that have been created and shared by other users.

After creating and saving individual project specifications, you can reuse this project template when creating new projects.

Figure 1 New project

New project Choose the settings template to start with a blank project:

Default template Template 1 Template 2

You can edit project settings at any time or replace them with the default settings. To do this, use the button to apply the default settings.

#### 3.3 Copying and moving DIN rails

In the new clipx ENGINEER version, there are extended options for using DIN rails.

#### Copying and pasting unmounted DIN rails

You can copy DIN rails from your active workspace.

- Select the DIN rail to be copied.
- Copy the DIN rail to the clipboard via keyboard input or the context menu.
- Insert the DIN rail via keyboard input or the context menu.
- ↔ The DIN rail is inserted below the original DIN rail.
  Equipment numbering is increased.

#### Copying and pasting the DIN rail placed on the mounting panel

You can also copy the DIN rails placed on a mounting panel. In contrast to copying without a mounting panel, the DIN rail can be freely placed on the mounting panel after insertion.

#### Removing DIN rails from the mounting panel

You can now also remove DIN rails from the mounting panel.

- Select the DIN rail.
- Press and hold down the left mouse button and move the selected DIN rail to the area outside the mounting panel and release the mouse button.
- $\hookrightarrow$  The DIN rail is placed below the mounting panel.

#### 3.4 Mechanical processing

#### **Individual DIN rails**

As of the last clipx ENGINEER version already, customizing DIN rails using mechanical processing has been possible. You can now save and reuse the DIN rails that have been adapted to individual requirements.

#### **Drill hole matrix**

When placing holes, you can now choose whether you want to place a single hole or a drill hole matrix on the rail. The matrix is defined using a drop-down menu.

- Type: The type determines the type of drill hole.
- Dimension: The diameter of the hole can be selected via a drop-down menu and specified here.
- Orientation: The orientation determines the direction in which the holes are placed on the rail.
- Position: The position defines the spacing from the rail edge.
- Spacing: The spacing defines the spacing between the holes.
- Number: The number specifies the number of holes to be placed.

A preview of the defined hole matrix is displayed in parallel. You can then confirm the placement.

#### 3.5 Selection in the workspace

The selection of elements and terminal strips on the DIN rail, including the accessories installed, has been revised to make configuration more intuitive.

#### Home mode

In "Home" mode, all items are selected by the selection frame if the items are completely within the frame. It does not matter whether it is a terminal block or an accessory for a terminal block.

| Figure 2 | Home mode |
|----------|-----------|
|          | -X1       |
|          |           |
|          | <u>*</u>  |

#### Accessory mode

When you are in accessory mode, you can select several main elements for placing additional accessories.

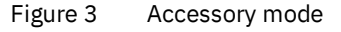

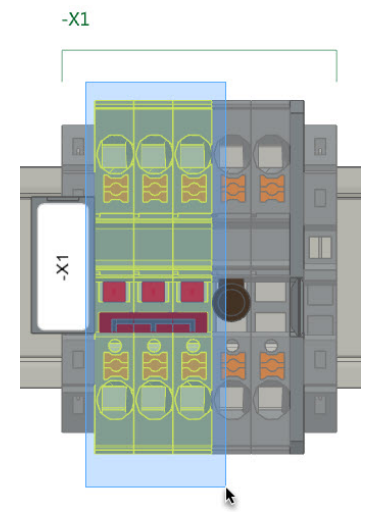

In accessory mode, you can also select the elements that correspond to the currently activated mode.

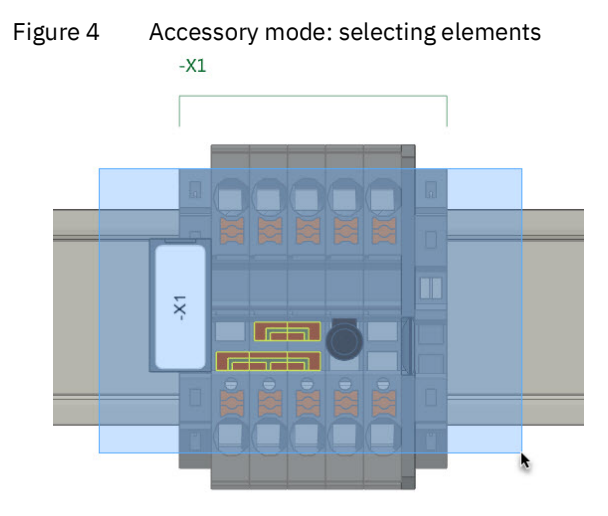

### 3.6 Third-party articles

When creating third-party articles, you can now upload an image for the front view. The image file must not exceed the maximum size of 200 kB and must have a common format, such as jpg or png.

Figure 5 Creating third-party articles

Create a third-party article

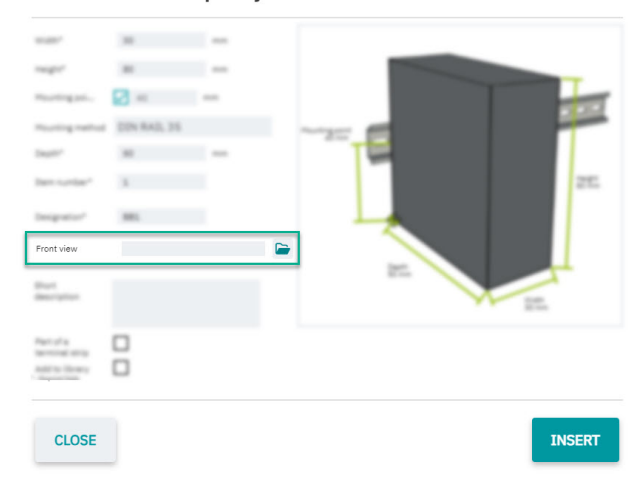

#### 3.7 CLM and CLXM items

CLM and CLXM items are specifically designed for automated mounting on the DIN rail. You can now activate the use of CLM and CLXM items in the settings. The difference to standard items is that the CLM and CLXM items already have mounted marking labels without printing and are sometimes fitted with a cover.

After activating one or both item types in the settings, an additional button is displayed on the START tab for converting standard items to CLM or CLXM items.

Figure 6 Button for item conversion

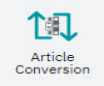

Once the function has been called, you can perform a conversion based on the elements currently selected. The selected elements are then converted, provided that there is a corresponding CLM or CLXM item for the relevant items.

#### 3.8 Project documentation

Creation of project documentation has been extended to include numerous new options for customization.

In addition to the already known options for defining the format for project documentation, you can now adjust the format for the parts list.

- Quantity: The individual items of the project are listed. There is no hierarchical representation.
- Modular: The parts list is displayed based on the modules available in the project. Each module therefore has its own parts list.

You can additionally define which images should be included in the project documentation. The corresponding checkboxes can be activated or deactivated for this.

#### 3.9 Unidirectional EPLAN Pro Panel interface

The new unidirectional interface between EPLAN Pro Panel and clipx ENGINEER allows for seamless transmission of project data from EPLAN Pro Panel directly to clipx ENGINEER.

The interface is available for EPLAN Pro Panel versions 2.9 to 2024. The required add-on must be installed separately. The installation file can be downloaded here: <a href="mailto:phoenixcontact.com/product/1272241">phoenixcontact.com/product/1272241</a>

#### 3.10 Displaying and changing the switching states

This function has been developed for easy-to-use test circuits and is available for selected test-disconnect terminal blocks from Phoenix Contact, such as UTME 6 or PTME 4.

Figure 7 Displaying and changing the switching states

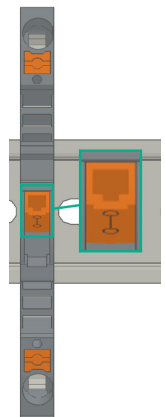

It can be used to keep an eye on the switching state of test-disconnect terminal blocks at all times and adjust it directly in clipx ENGINEER.

#### **Contact our team**

Do you have any questions aboutclipx ENGINEER? Get in touch with your contact person at Phoenix Contact.

You can find your local partner at phoenixcontact.com.

## 4 Comprehensive product database

In clipx ENGINEER, you have access to a comprehensive product database from Phoenix Contact with almost 9000 items for control cabinet solutions.

The following table lists the newly added items in version 2.2 compared to version 2.1:

| Item number | Item designation          |
|-------------|---------------------------|
| 3062074     | AB-SK TOP INSULATED       |
| 3240223     | AB-SKS 60                 |
| 0790572     | ATP-OTTA 2,5              |
| 0790475     | ATP-OTTA 6                |
| 0790501     | ATP-OTTA 25               |
| 3003224     | ATP-UK                    |
| 2778521     | ATP-UKK 3/5               |
| 2771065     | ATP-UKKB 3                |
| 0304227     | ATS-GSK                   |
| 3101223     | ATS-MTK                   |
| 0310224     | ATS-RTK                   |
| 0308223     | ATS-RTK-BEN               |
| 0321226     | ATS-URTK/SS               |
| 1115663     | CAPAROC E1 12-24DC/12-20A |
| 1524929     | CAPAROC E1 12-24DC/12A    |
| 1115666     | CAPAROC E1 12-24DC/16A    |
| 1524930     | CAPAROC E1 12-24DC/20A    |
| 1393553     | CAPAROC PM EIP            |
| 1015239     | CD 40X40 330MM            |
| 2716949     | D-DEK 1,5 GN              |
| 3248495     | D-MP 1,5                  |
| 3213690     | D-PPC 1,5/S               |
| 1028592     | DP-PT 6-T P/P HV-1,8      |
| 1447807     | D-PT 2,5-2MTB-0,8         |
| 1083611     | D-PTTBV 2,5/4             |
| 3036673     | D-ST 2,5-PE/3L            |
| 2771104     | D-UKKB 3/5 BU             |
| 3047455     | D-UTTB 2,5/4 BU           |
| 1201662     | E/AL-NS 35                |
| 0800886     | E/NS 35 N                 |
| 0804271     | E/NS 35 N BK              |
| 1201442     | E/UK                      |
| 1201413     | E/UK 1                    |

| Item number | Item designation             |
|-------------|------------------------------|
| 1202577     | E/UK-NS 35                   |
| 1191986     |                              |
| 1191984     |                              |
| 1136513     |                              |
| 1101060     |                              |
| 1101070     |                              |
| 1136504     |                              |
| 1188207     |                              |
| 0804515     |                              |
| 3069055     | E-LITWE 6                    |
| 0203483     | EBI 2-10                     |
| 0203403     | EBI 2-20-EX                  |
| 0201113     |                              |
| 0200039     |                              |
| 0201012     |                              |
| 2303226     |                              |
| 3000942     |                              |
| 3000201     |                              |
| 3000191     |                              |
| 3000515     | FBRI 20-5 N                  |
| 3001543     | FBRN 2-4 N                   |
| 3001569     | FBRN 4-4 N                   |
| 3001637     | FBRN 20-4 N                  |
| 2778550     | FBRNI 2-6 N                  |
| 3000159     | FBRNI 4-5 N                  |
| 2770626     | FBRNI 10-6 N                 |
| 3000609     | FBRNI 20-5 N                 |
| 2891042     | FL PD 1001   GI              |
| 2891013     | FL PSE 21X                   |
| 1026765     | FL SWITCH 1000T-2POE-GT-2SFP |
| 2891064     | FL SWITCH 1001T-4POE         |
| 1026937     | FL SWITCH 1001T-4POE-GT      |
| 1026932     | FL SWITCH 1001T-4POE-GT-SFP  |
| 2891037     | FL SWITCH 3006T-2FX ST       |
| 1026924     | FL SWITCH 4000T-4POE-SFP     |
| 1026923     | FL SWITCH 4000T-8POE-2SFP    |
| 1026922     | FL SWITCH 4004T-8POE-4SFP    |
| 2700689     | FL SWITCH IRT 4TX            |

| Item number | Item designation            |
|-------------|-----------------------------|
| 1380654     | FLT-MB-T1-264/12.5-1+1-UT   |
| 1380657     | FLT-MB-T1-264/12.5-1+1-UT-R |
| 1380658     | FLT-MB-T1-264/12.5-3+0-UT   |
| 1380660     | FLT-MB-T1-264/12.5-3+0-UT-R |
| 1380661     | FLT-MB-T1-264/12.5-3+1-UT   |
| 1380667     | FLT-MB-T1-264/12.5-3+1-UT-R |
| 1461299     | FLT-MB-T1-264/25-1+1-UT     |
| 1461300     | FLT-MB-T1-264/25-1+1-UT-R   |
| 1461301     | FLT-MB-T1-264/25-3+0-UT     |
| 1461302     | FLT-MB-T1-264/25-3+0-UT-R   |
| 1461303     | FLT-MB-T1-264/25-3+1-UT     |
| 1461304     | FLT-MB-T1-264/25-3+1-UT-R   |
| 0830292     | GBS 3,5-25X12               |
| 0829126     | GBS 5-25X5                  |
| 1004348     | KLM-A                       |
| 3270543     | LPO 35                      |
| 3270542     | LPO 35/E                    |
| 3270621     | LPS-16                      |
| 3270620     | LPS-16/E                    |
| 1052463     | MACX MCR-EX-RTD-I-C         |
| 2865751     | MACX MCR-EX-T-UIREL-UP      |
| 2865722     | MACX MCR-EX-T-UIREL-UP-C    |
| 2924799     | MACX MCR-EX-T-UIREL-UP-SP   |
| 2924809     | MACX MCR-EX-T-UIREL-UP-SP-C |
| 2865654     | MACX MCR-EX-T-UI-UP         |
| 2811763     | MACX MCR-EX-T-UI-UP-C       |
| 2924689     | MACX MCR-EX-T-UI-UP-SP      |
| 2924692     | MACX MCR-EX-T-UI-UP-SP-C    |
| 1052472     | MACX MCR-RTD-I-C            |
| 2811378     | MACX MCR-T-UIREL-UP         |
| 2811514     | MACX MCR-T-UIREL-UP-C       |
| 2811828     | MACX MCR-T-UIREL-UP-SP      |
| 2811831     | MACX MCR-T-UIREL-UP-SP-C    |
| 2811394     | MACX MCR-T-UI-UP            |
| 2811873     | MACX MCR-T-UI-UP-C          |
| 2811860     | MACX MCR-T-UI-UP-SP         |
| 2811970     | MACX MCR-T-UI-UP-SP-C       |
| 1157852     | MINI MCR-EX-NAM-2T          |
| 3032826     | PAI 1,5/4-F                 |

| Item number | Item designation             |
|-------------|------------------------------|
| 1176854     | PLC-OPT- 24DC/230AC/2/ACT    |
| 1328360     | PLC-RPT- 24DC/1/CB1-6        |
| 1328357     | PLC-RSC- 24DC/1/CB1-6        |
| 2907922     | PLT-SEC-T3-120-P-UT/PT       |
| 2907923     | PLT-SEC-T3-230-P-UT/PT       |
| 2907920     | PLT-SEC-T3-24-P-UT/PT        |
| 2907921     | PLT-SEC-T3-60-P-UT/PT        |
| 2907929     | PLT-SEC-T3-BE-FM-PT          |
| 3212696     | PP-H 1,5/S/1-L RD            |
| 3212692     | PP-H 1,5/S/1-M RD            |
| 3212695     | PP-H 1,5/S/1-R RD            |
| 3031010     | PS-3,5                       |
| 3031012     | PS-3,5/E                     |
| 3030970     | PS-4                         |
| 3036709     | PS-4/E                       |
| 3038723     | PS-5/2,3MM RD                |
| 3030996     | PS-6                         |
| 3038736     | PS-6/2,3MM RD                |
| 3038749     | PS-7,5/2,3MM RD              |
| 3031005     | PS-8                         |
| 3048564     | PS-8/2,3MM RD                |
| 3040603     | PSH 5-10/L100                |
| 2708588     | PSI-MOS-RS232/FO1300 E       |
| 2708562     | PSI-MOS-RS485W2/FO1300 E     |
| 1009831     | PSR-MC38-2NO-1DO-24DC-SC     |
| 2981680     | PSR-SPP- 24DC/URM4/4X1/2X2/B |
| 1322453     | PT 10 BK                     |
| 1322456     | PT 10 BN                     |
| 1073992     | PT 10-MT                     |
| 2920065     | PT 1X2-12DC/FM-ST            |
| 2920094     | PT 1X2-24AC/FM-ST            |
| 2920078     | PT 1X2-24DC/FM-ST            |
| 1446170     | PT 2,5-2MTB                  |
| 3210499     | PT 2,5-3 L                   |
| 3210509     | PT 2,5-3 L BU                |
| 3210500     | PT 2,5-L/L/N                 |
| 3210541     | PT 2,5-PE/L/L                |
| 2920146     | PT 2X1-24AC/FM-ST            |
| 2920120     | PT 2X1-24DC/FM-ST            |

| Item number | Item designation              |
|-------------|-------------------------------|
| 2856087     | PT 2X1-24DC-ST                |
| 2880024     | PT 2X1VA/S1-230AC-ST          |
| 2856799     | PT 2X1-VF-120AC-ST            |
| 2800078     | PT 4-24AC-ST                  |
| 1077085     | PT 6-FE                       |
| 3212134     | PT 6-HESI-EX (6,3X32)         |
| 3212135     | PT 6-HESILED 24-EX (6,3X32)   |
| 3212137     | PT 6-HESILED 250-EX (6,3X32)  |
| 3212136     | PT 6-HESILED 60-EX (6,3X32)   |
| 3244410     | PTIO 1,5/S/3                  |
| 3244436     | PTIO 1,5/S/3-LED 24 GN        |
| 3244423     | PTIO 1,5/S/3-LED 24 RD        |
| 3209034     | PTIO 1,5/S/3-L-R100K/O-M 120V |
| 1349534     | PTIO 1,5/S/3-L-R1K8/O-M       |
| 3244560     | PTIO-IN 2,5/3-PE OG           |
| 3212455     | PTTB 1,5/S/2P-PE              |
| 3213933     | PTTB 1,5/S/2P-PV BU           |
| 3213881     | PTTB 1,5/S/4P-PE              |
| 1467082     | PTTB 2,5 BK                   |
| 1459420     | PTTB 2,5 BN                   |
| 1459949     | PTTB 2,5 YE                   |
| 3210596     | PTTB 2,5-PE                   |
| 3211786     | PTTB 4                        |
| 3211793     | PTTB 4 BU                     |
| 3211792     | PTTB 4 OG                     |
| 3211791     | PTTB 4 RD                     |
| 3211794     | PTTB 4 WH                     |
| 3214496     | PTTBS 1,5/S/2P/U-OG/O-GN      |
| 3214518     | PTTBS 1,5/S/2P-PE             |
| 3214521     | PTTBS 1,5/S/2P-PV             |
| 1079065     | PTV 2,5-TG                    |
| 1079069     | PTV 2,5-TWIN-TG               |
| 1291928     | PTV 6-QUATTRO BK              |
| 1116740     | PTV 6-QUATTRO BU              |
| 1291930     | PTV 6-QUATTRO GN              |
| 1291931     | PTV 6-QUATTRO OG              |
| 1291927     | PTV 6-QUATTRO RD              |
| 1375754     | PTV 6-SG WH                   |
| 1079061     | PTVC 2,5-TG                   |

| Item number | Item designation             |
|-------------|------------------------------|
| 2901540     | RAD-900-IFS                  |
| 2702878     | RAD-900-IFS-AU               |
| 3032168     | RB UT 35-10                  |
| 3035755     | SB-ME 2-6                    |
| 3034468     | SB-ME 2-8                    |
| 3035756     | SB-ME 3-6                    |
| 3032800     | SB-ME 3-8                    |
| 3035757     | SB-ME 4-6                    |
| 3034484     | SB-ME 4-8                    |
| 1290589     | SB-MEA 2-8                   |
| 1329592     | SB-MEA 3-8                   |
| 1329590     | SB-MEA 4-8                   |
| 1468048     | SB-MEA 6-8                   |
| 3000587     | SB-MER 2-8                   |
| 3000588     | SB-MER 3-8                   |
| 3000589     | SB-MER 4-8                   |
| 3042341     | SC 2,5-NS/ 1-L GNYE          |
| 3061127     | SP 2,5/ 6 NZ:4               |
| 3043103     | SPB 2,5/ 1-L                 |
| 3043116     | SPB 2,5/ 1-L BU              |
| 3043129     | SPB 2,5/ 1-L GNYE            |
| 3043132     | SPB 2,5/ 1-M                 |
| 3043145     | SPB 2,5/ 1-M BU              |
| 3043158     | SPB 2,5/ 1-M GNYE            |
| 3043161     | SPB 2,5/ 1-R                 |
| 3043174     | SPB 2,5/ 1-R BU              |
| 3043187     | SPB 2,5/ 1-R GNYE            |
| 3036055     | ST 2,5-PE/3L                 |
| 3209015     | STIO 2,5/3-2B/L              |
| 3040915     | STTB 2,5/2P-PE SO            |
| 1642452     | TC-D37SUB-AI16-2EX-PS-ETHA   |
| 1642471     | TC-D37SUB-AI8-EX-PS-ETHA/FS  |
| 1642470     | TC-D37SUB-AO8-EX-PS-ETHA     |
| 1642199     | TC-D37SUB-DI16-2EX-P-ETHA    |
| 1642217     | TC-D37SUB-DI16-2EX-P-ETHA/FS |
| 1642200     | TC-D37SUB-DI32-2EX-P-ETHA    |
| 1159044     | TRIO3-PS/3AC/24DC/20         |
| 1362791     | TRIO3-PS/3AC/24DC/20/8C/IOL  |
| 0830340     | UCT-EM (30X5) YE             |

| Item number | Item designation            |
|-------------|-----------------------------|
| 2775375     | UDK 3                       |
| 2718277     | UDK 3 BU                    |
| 2775016     | UDK 4                       |
| 2775249     | UDK 4-DUR 249               |
| 2775250     | UDK 4-DUR 499               |
| 2775210     | UDK 4-MTK-P/P               |
| 3247446     | UKH 240 1500V               |
| 3247447     | UKH 240 1500V BU            |
| 3247462     | UKH 70 1500V BU             |
| 1876615     | UKK 3-MSTB-5,08-PE          |
| 3048030     | UKK 5-2 BE                  |
| 2791113     | UKK 5-2DIO/O-UL/UR-UL       |
| 2791142     | UKK 5-2DIO/UL-O/UL-UR       |
| 3070613     | UKK 5-2R/1K4/UL-UR/10K/O-UL |
| 2941662     | UKK 5-2R/NAMUR              |
| 3048027     | UKK 5-BE                    |
| 2791016     | UKK 5-DIO/O-U               |
| 2791029     | UKK 5-DIO/UL-UR             |
| 2791032     | UKK 5-DIO/U-O               |
| 3007204     | UKK 5-HESI (5X20)           |
| 3007217     | UKK 5-HESI (6,3X32)         |
| 3049000     | UKK 5-HESILED 24 (5X20) 1MA |
| 2791359     | UKK 5-LA 230                |
| 2791320     | UKK 5-LA 24 RD/U-O          |
| 3060157     | UP 4/ 5                     |
| 3057212     | UT 2,5-QUATTRO GN           |
| 3057199     | UT 2,5-QUATTRO RD           |
| 3057209     | UT 2,5-QUATTRO YE           |
| 3074185     | UT 4-HESILA 250 (5X20) GY   |
| 3057270     | UT 4-MT-P/P GN              |
| 3057241     | UT 4-QUATTRO GN             |
| 3057238     | UT 4-QUATTRO YE             |
| 3057306     | UT 4-QUATTRO-MT P/P GN      |
| 3057296     | UT 4-QUATTRO-MT P/P YE      |
| 1466215     | VAL-SPP-T2-275/40-3+1-UT    |
| 1466213     | VAL-SPP-T2-275-3+1-UT       |
| 1466609     | VAL-SPP-T2-385-3+1-UT       |
| 3070435     | VBSTB 4-FS (6-2,8-0,8)      |
| 1446171     | XTVMED 6-PE                 |

| Item number | Item designation        |
|-------------|-------------------------|
| 3246586     | TPS 3/20/5              |
| 3048292     | UK 5-MTK-P/P RD         |
| 3029538     | UK 5-MTK-P/P OG         |
| 3048551     | UK 5-MTK-P/P YE         |
| 3004087     | UK 5-MTK-P/P MIT SPERRE |
| 3048467     | UDMTK 5                 |
| 3048454     | UDMTK 5-PL              |